## APLICACIONES INFORMÁTICAS PARA LA GESTIÓN ADMINISTRATIVA

NIVEL: TERCEROS MEDIOS DE ADMINISTRACIÓN UNIDAD2: PROGRAMAS DE APLICACIÓN CONTENIDO: HERRAMIENTAS BÁSICAS FECHA DE CLASES: 05 AL 16 DE OCTUBRE

OBJ. APRENDIZAJE (OA6): Utilizar los equipos y herramientas tecnológicas en la gestión administrativa, considerando un uso eficiente de la energía, de los materiales y de los insumos.

# FILTROS Y GRAFICOS

Una de las operaciones básicas de una planilla es la de clasificar información que cumpla con algún requisito básico, como por ejemplo: personas que vivan en la misma comuna, que tengan el mismo apellido, el mismo año de nacimiento. Dicho proceso se conoce como filtro y es muy utilizado en el manejo de información en una planilla.

Existen 2 tipos de filtros: autofiltro y avanzado, claramente a un usuario le basta con el manejo del autofiltro, secuencia que resulta más apropiada y sencilla en las nuevas versiones de Excel. La opción de filtro se encuentra en el menú DATOS y tiene forma de embudo.

| R DISEÑO DE PÁGINA FÓRMULAS DATOS REVISAR VISTA                                                                                                    |                                |
|----------------------------------------------------------------------------------------------------|--------------------------------|
|                                                                                                    |                                |
| Conexiones<br>existentes<br>Conexiones<br>existentes<br>Conexiones<br>existentes<br>Conexiones<br>existentes<br>Conexiones<br>existentes<br>Conexiones<br>Conexiones<br>Conexi | <b>→</b><br>Quitar<br>Iplicado |
| os Conexiones Ordenar y filtrar                                                                                                    | H                              |
| $\checkmark f_x$                                                                                                    |                                |
| C D E F G H I J                                                                                                    |                                |
|                                                                                                    |                                |

#### Procedimiento

Para activar la alternativa de filtro, primero hay que tener escrita toda la información de la planilla y que debe ser estructurada por medio de títulos.

| А | В        | С       | D    | E          | F            |
|---|----------|---------|------|------------|--------------|
| 1 | APELLIDO | NOMBRE  | EDAD | COMUNA     | ESTADO CIVIL |
| 2 | VEAS     | LUIS    | 44   | LA FLORIDA | CASADO       |
| 3 | ZAPATA   | PEDRO   | 35   | PIRQUE     | SOLTERO      |
| 4 | CARO     | RICARDO | 60   | LA GRANJA  | CASADO       |
| 5 | ALISTE   | JOSE    | 33   | PIRQUE     | SOLTERO      |
| 6 | PEREZ    | ANDRES  | 12   | LA FLORIDA | SOLTERO      |
| 7 | RIOS     | JAIME   | 50   | PIRQUE     | CASADO       |

Posteriormente, debemos seleccionar la información con el mouse o ubicarnos en una celda que contenga información. Luego dirigirse al menú DATOS y presionar la figura del embudo. En cada título de la información marcada se agregara una flecha que contiene las opciones de los filtros.

|   | Α | В        | С       | D    | E          | F            |
|---|---|----------|---------|------|------------|--------------|
|   | 1 | APELLIDO |         | EDAD |            | ESTADO CIVIL |
|   | 2 | VEAS     | LUIS    | 44   | LA FLORIDA | CASADO       |
|   | 3 | ZAPATA   | PEDRO   | 35   | PIRQUE     | SOLTERO      |
|   | 4 | CARO     | RICARDO | 60   | LA GRANJA  | CASADO       |
|   | 5 | ALISTE   | JOSE    | 33   | PIRQUE     | SOLTERO      |
| 1 | 6 | PEREZ    | ANDRES  | 12   | LA FLORIDA | SOLTERO      |
|   | 7 | RIOS     | JAIME   | 50   | PIRQUE     | CASADO       |
| 1 |   |          |         |      |            |              |

Luego debemos ingresar a la flecha que acompaña al título que debemos manipular para clasificar la información, en este caso vamos a clasificar por estado civil, en el menú de opciones se desmarcan las opciones que no sirven y se deja la que vamos a clasificar: casado.

| А | В        | С       |    | D                    | E                             | F            |
|---|----------|---------|----|----------------------|-------------------------------|--------------|
| 1 | APELLIDO |         | ED | AD 👻                 |                               | ESTADO CIVIL |
| 2 | VEAS     | LUIS    | ĝ↓ | Ordenar <u>d</u> e   | a A a Z                       |              |
| 3 | ZAPATA   | PEDRO   | Z↓ | O <u>r</u> denar de  | ZaA                           |              |
| 4 | CARO     | RICARDO |    | Ordenar po           | or color                      | ►            |
| 5 | ALISTE   | JOSE    | -  | Porrar filtre        | de "ESTADO C                  | SIV/IL 9     |
| 6 | PEREZ    | ANDRES  | 5  | <u>B</u> orrar mitro |                               |              |
| 7 | RIOS     | JAIME   |    | Filtrar por o        | c <u>o</u> lor                |              |
|   |          |         |    | Filtros de <u>t</u>  | exto                          | ►            |
|   |          |         |    | Buscar               |                               | Q            |
|   |          |         |    | CAS<br>SOL           | eccionar todo)<br>ADO<br>TERO |              |
|   |          |         |    |                      | ACEPTAR                       | Cancelar     |

Luego se presiona la tecla ACEPTAR, y quedan en pantalla los registros que cumplen la condición de ser casado.

| Α | В          | С        | D E    |            | F            |  |
|---|------------|----------|--------|------------|--------------|--|
| 1 | APELLIDO 🔻 | NOMBRE 💌 | EDAD < | COMUNA 🔻   | ESTADO CIVIL |  |
| 2 | VEAS       | LUIS     | 44     | LA FLORIDA | CASADO       |  |
| 4 | CARO       | RICARDO  | 60     | LA GRANJA  | CASADO       |  |
| 7 | RIOS       | JAIME    | 50     | PIRQUE     | CASADO       |  |

El usuario puede copiar dicha información y pegar en otro sector para posteriormente realizar alguna estadística. Si se vuelve a seleccionar el filtro del estado civil, podemos obtener la información de los solteros.

## GRÁFICOS

Los gráficos son representaciones visuales de información numérica que busca mostrar una relación de la información. Los gráficos permiten analizar de forma rápida la información escrita en cantidades.

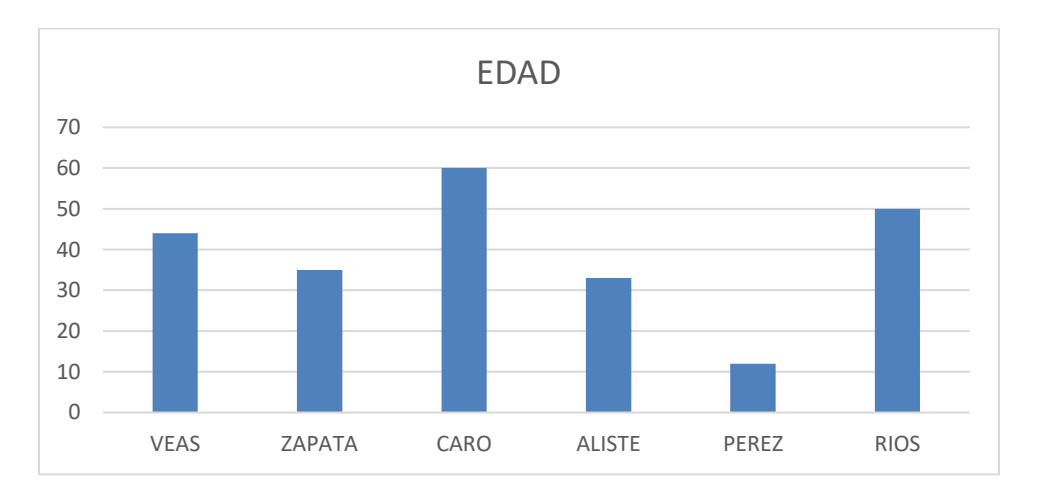

En el gráfico anterior se muestra la edad de todas las personas de la planilla. Para diseñar un gráfico hay que comprender que debemos tener información numérica a graficar, en el ejemplo es mostrar la edad (toda la información que se grafica es numérica, no podemos graficar solamente palabras).

Para crear el gráfico anterior primero debemos marcar con el mouse los apellidos de las personas (desde el título hasta el último apellido). Luego vamos a presionar y mantener presionada la tecla CTRL y al mismo tiempo marcar todas las edades con el mouse (desde el título a la última edad). Una vez marcada la información ir al menú INSERTAR y seleccionar un modelo de gráfico (en este caso fue el de columna).

EJERCICIO PRÁCTICO

- 1.- Diseñar la siguiente planilla en Excel, con los mismos datos y ubicaciones.
- 2.- Una vez escrita la información, filtrar la información por comuna.
- 3.- Seleccionar la información en pantalla, y copiar y pegar debajo de la planilla (desde la fila 15).
- 4.- Una vez realizado los 3 filtros (son 3 comunas, repetir el punto 3).
- 5.- Por cada Filtro, graficar el número de habitantes por casa (realizar 3 gráficos diferentes)

| X    | 5-         | ¢-,∓                |                 |                |                  | clase excel 3 - | Excel ( |
|------|------------|---------------------|-----------------|----------------|------------------|-----------------|---------|
| ARC  |            | D INSERTAR          | R DISEÑO DE PÁG | INA FÓRMULAS   | DATOS REVIS      | SAR VISTA       |         |
| ľ    |            | alibri              | • 11 • A A      | = = **         | 🛱 Ajustar texto  | Gen             | eral    |
| Pe   | sgar 💉 🛚 N | <i>K</i> <u>S</u> - |                 | ≡≡≡ ∉ ₩        | 🚍 Combinar y cer | ntrar 👻 💲       | - % 0   |
| Port | apapeles 🗔 | Fue                 | nte 🕞           | Aline          | eación           | ra l            | Núme    |
| A    | 11 -       | : 🗙 .               | $\int f_x$      |                |                  |                 |         |
|      | Α          | В                   | С               | D              | E                | F               |         |
| 1    | APELLIDO   | EDAD                | ESPECIALIDAD    | GRUPO FAMILIAR | COMUNA           |                 |         |
| 2    | CASTRO     | 13                  | ADMINISTRACION  | 5              | PUENTE ALTO      |                 |         |
| 3    | CEBALLOS   | 15                  | CONTABILIDAD    | 4              | LA PINTANA       |                 |         |
| 4    | DIAZ       | 14                  | CONTABILIDAD    | 5              | PUENTE ALTO      |                 |         |
| 5    | LOPEZ      | 17                  | ADMINISTRACION  | 6              | LA FLORIDA       |                 |         |
| 6    | NUÑEZ      | 16                  | CONTABILIDAD    | 5              | PUENTE ALTO      |                 |         |
| 7    | RIQUELME   | 18                  | ADMINISTRACION  | 3              | LA PINTANA       |                 |         |
| 8    | ROMAN      | 16                  | ADMINISTRACION  | 3              | LA FLORIDA       |                 |         |
| 9    | ZAPATA     | 16                  | CONTABILIDAD    | 4              | LA PINTANA       |                 |         |
| 10   | ZUÑIGA     | 17                  | ADMINISTRACION  | 5              | PUENTE ALTO      |                 |         |
| 11   |            |                     |                 |                |                  |                 |         |

# NOTA: Se van a subir a Classroom junto a la guía, 2 videos explicativos sobre los procedimientos para hacer filtros y graficar.

El ejercicio se podrá resolver en Classroom, los alumnos que no puedan ingresar a la plataforma deben diseñar las plantillas en Excel y enviar al correo: <u>victor.munoz@colegiofernandodearagon.cl</u> hasta el día viernes 16 de octubre.